## 池田泉州銀行 インターネット EB

## 【トランザクション認証トークンをご利用のお客さま向け】 ②トークン共有設定 操作ガイド

「トランザクション認証トークン」をご利用のお客さまで、トークン共有設定を行う場合は、 以下の手順をご確認ください。

1 個のトークン(既に利用開始登録済みのトークン)を他のご利用者さまでご利用になる場合のガイドです。 同一企業(同一契約)内でのみトークンの共有が可能です。

## <手順>パソコンからログインし、「トランザクション認証利用開始登録」を行う

1. 池田泉州銀行ホームページ画面左上の「法人・個人事業主のお客様」ボタンをクリックしてください。

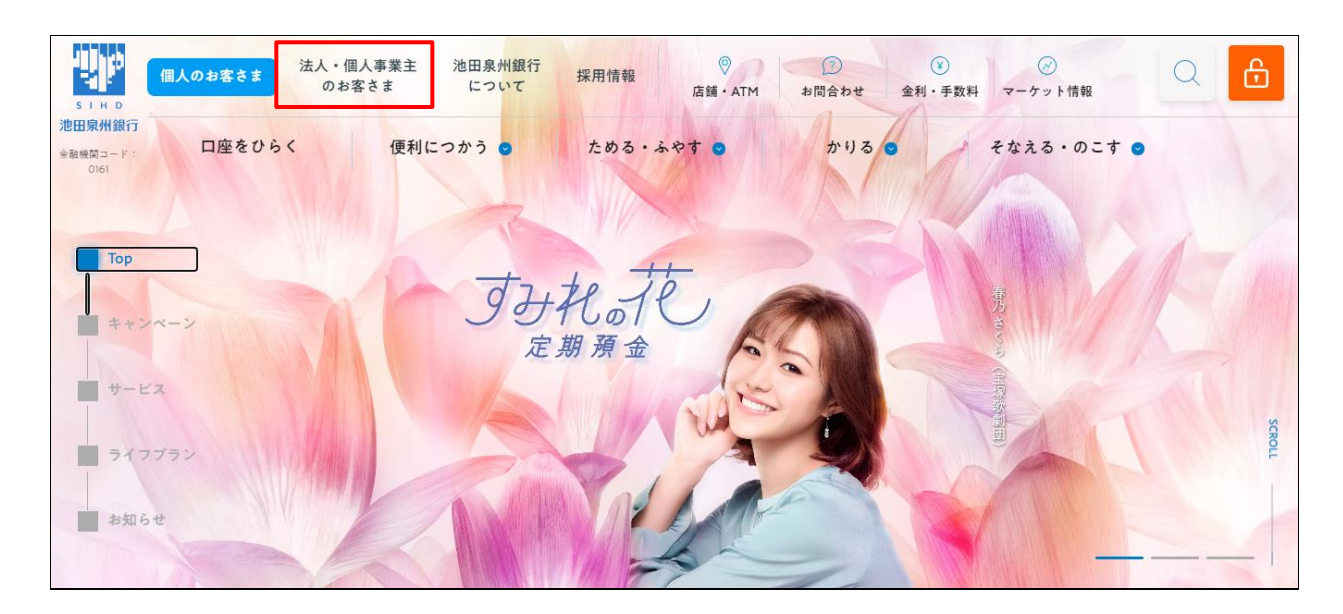

2. 池田泉州ビジネスゲート 「ログイン」ボタンをクリックしてください。
 インターネット EB

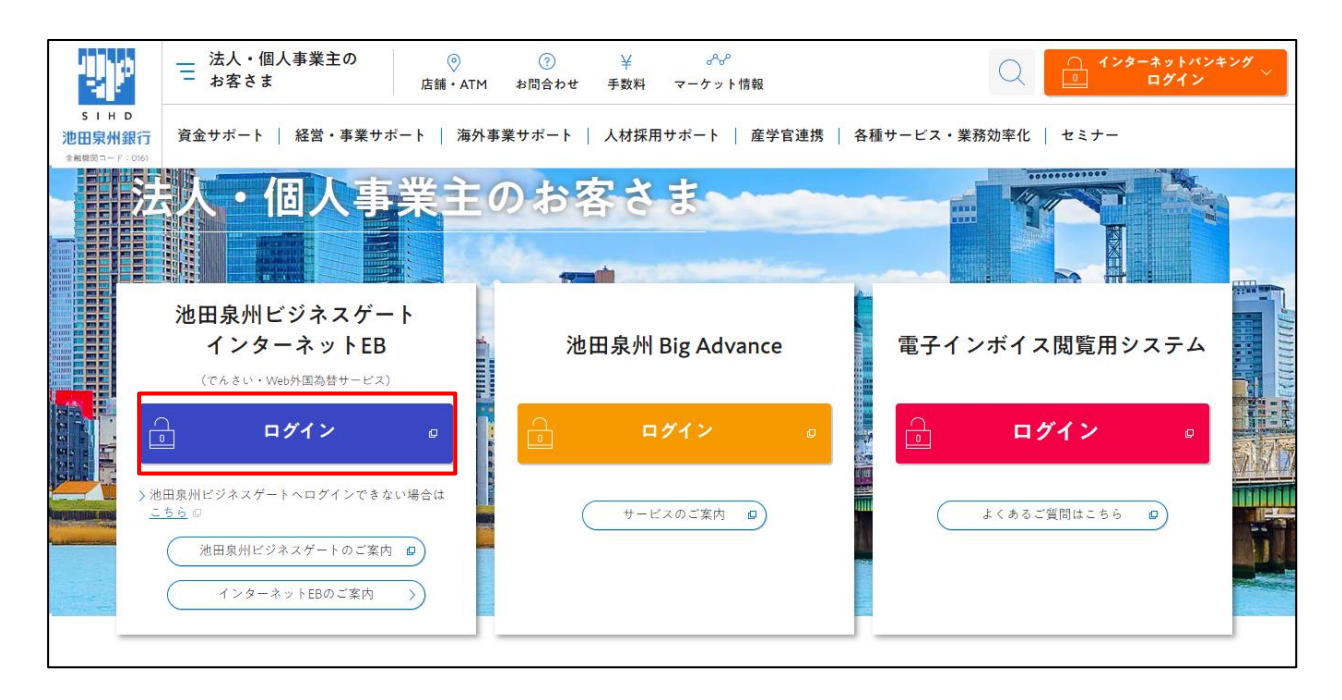

3. ご契約いただいている"ログイン方式"にてログインしてください。

| 電子証明書方式をご選択のお客さま                                                          | I D・パスワード方式をご選択のお客さま                                                   |  |
|---------------------------------------------------------------------------|------------------------------------------------------------------------|--|
| 電子証明書ログイン                                                                 | ログインID<br>半角英数字6~12桁                                                   |  |
| 電子証明書を取得されていないお客さま、もしくは再<br>取得されるお客様は、「電子証明書発行」ボタンより<br>電子証明書の発行を行ってください。 | ロクイン/スリート<br><u>ソフトウ:アキーボードを開く</u><br>半角英数字6~12桁<br>✓ ソフトウェアキーボードを使用する |  |
| 電子証明書発行                                                                   | ログイン                                                                   |  |
|                                                                           |                                                                        |  |

4. 「トランザクション認証利用開始登録選択画面」が表示されます。

| トランザクション認証利用開始登録選択                                               | BLGI021 | ヘルプ ? |  |
|------------------------------------------------------------------|---------|-------|--|
| ▲ セキュリティ向上のため、トランザクション認証が追加されました。<br>事前準備としてトークンの利用開始登録が必要となります。 |         |       |  |
| ご使用するトークンを選択<br>利用トークンを選択の上、「次へ」ボタンを押してください。                     |         |       |  |
| 既に利用開始登録済みのトークン<br>③ 選択してください ▼ お手持ちのトークンに表示されるトークンコード           |         |       |  |
| 新しいトークン     利用開始登録                                               |         |       |  |
|                                                                  |         |       |  |
|                                                                  |         |       |  |

※複数個のトランザクション認証トークンが既に利用開始登録されている場合の画面となります。

5. ご利用になるトランザクション認証トークンをお手元にご準備ください。

【下記手順にて、お手持ちのトークンのトークンコードを確認してください。】
 ①電源 OFF の状態で、左ボタンを押下したまま、中央ボタンを長押ししてください。
 ②画面遷移し、「Menu」と表示されましたら、右ボタン(OK)を押下してください。
 ③画面遷移し、「Token Info」と表示されましたら、画面にトークンコードが表示されます。

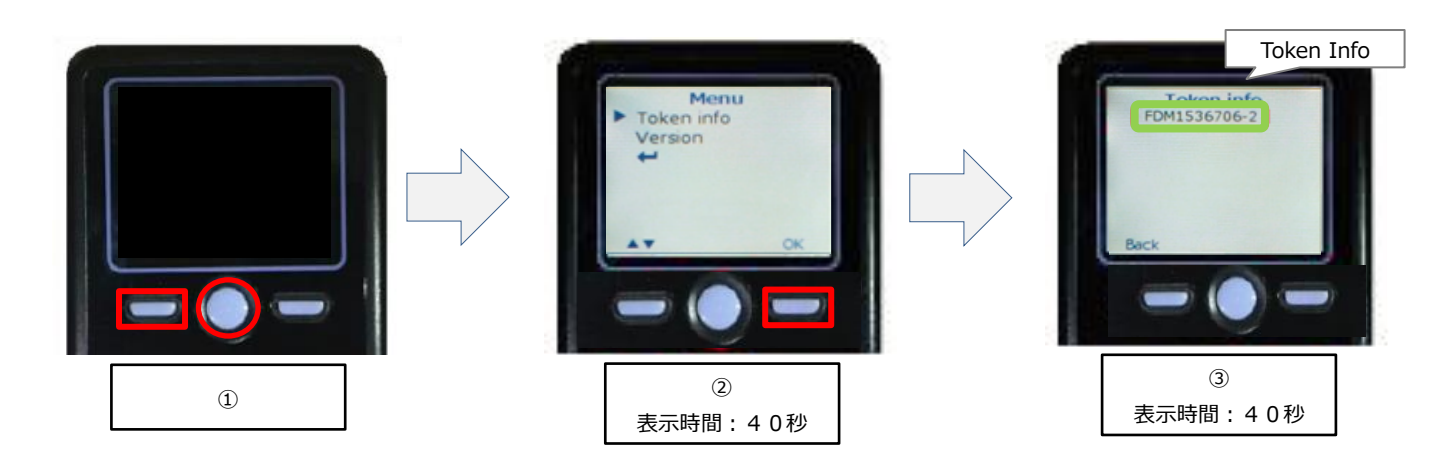

※③にて、トークンコードが表示されない場合は、操作マニュアル「【トランザクション認証トークンをご利用のお客さま向け】③別トークンの料開始登録操作ガイド」をご参考ください。

6. 既に利用開始登録済みのトークン欄に、項番5で確認したトークンコードが表示されていることを確認してくだ さい。

| トランザクション認証利用開始登録選択 BLGI021 ヘルプ                                                                        |  | へルプ ? |
|----------------------------------------------------------------------------------------------------|--|-------|
| <ul> <li>         セキュリティ向上のため、トランザクション認証が追加されました。         事前準備としてトークンの利用開始登録が必要となります。     </li> </ul> |  |       |
| ご使用するトークンを選択                                                                                          |  |       |
| 利用トークンを選択の上、「次へ」ボタンを押してください。                                                                          |  |       |
| 既に利用開始登録済みのトークン ● 12345678 ▼ お手持ちのトークンに表示されるトークンコード                                                   |  |       |
| 新しいトークン 利用開始登録                                                                                        |  |       |
|                                                                                                    |  |       |
| 次へ >                                                                                                  |  |       |

7. 「トランザクション認証」画面が表示されます。 下記手順にて、PC 画面に「トランザクション認証番号」を入力してください。

①トークン表面の中央ボタンを2秒長押しし、電源をONしてください。
②カメラが起動します。
③PC 画面の二次元コードにかざすと、自動で読み取ります。
④トークン画面にトランザクション認証番号(8桁)が表示されます。
⑤PC 画面へトランザクション認証番号(8桁)を入力してください。
⑥PC 画面の「認証確認」ボタンをクリックしてください。

<読み取り後>

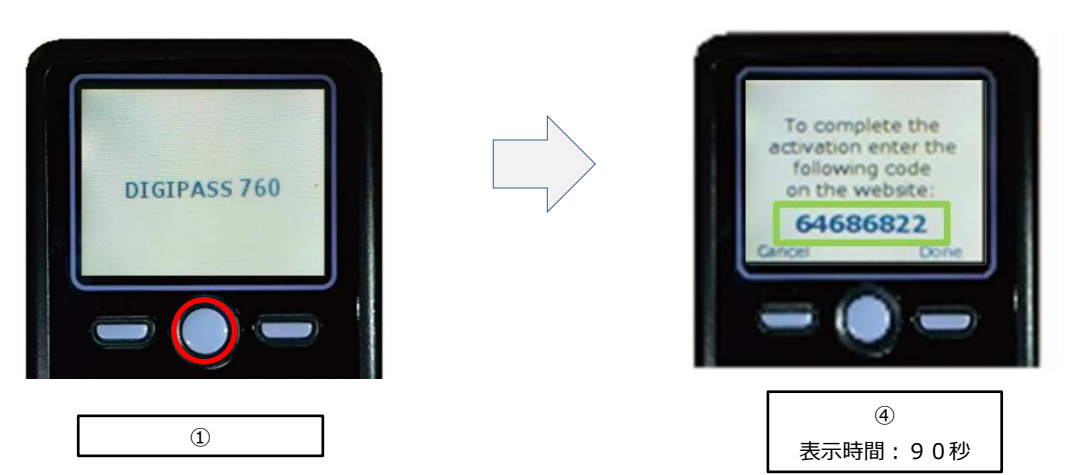

| トランザクション認証 | ③ |  |
|------------|---|--|
|            |   |  |
| 認証確認       |   |  |

## 8. 「トップページ」が表示されます。 トークン共有設定が完了しました。

| トップページ                                                                            | BTOP001 ヘルプ (?)                      |
|-----------------------------------------------------------------------------------|--------------------------------------|
|                                                                                   |                                      |
| ログイン履歴<br>20XX年04月14日 13時15分02秒<br>20XX年04月11日 10時00分30秒<br>20XX年04月10日 17時45分50秒 | 池田泉州銀行からのお知らせ                        |
|                                                                                   | お知らせタイトルー                            |
|                                                                                   | ここにログイン時にご確認いただく金融機関からのお知らせを表示いたします。 |
|                                                                                   |                                      |

2024年11月5日現在